## How to Print Audit Guidelines

**Introduction** Once the Audit Guidelines are set, you can print a list for your records. This job aid is an overview of the steps necessary to print an Audit Guidelines list.

## Printing Audit Guidelines

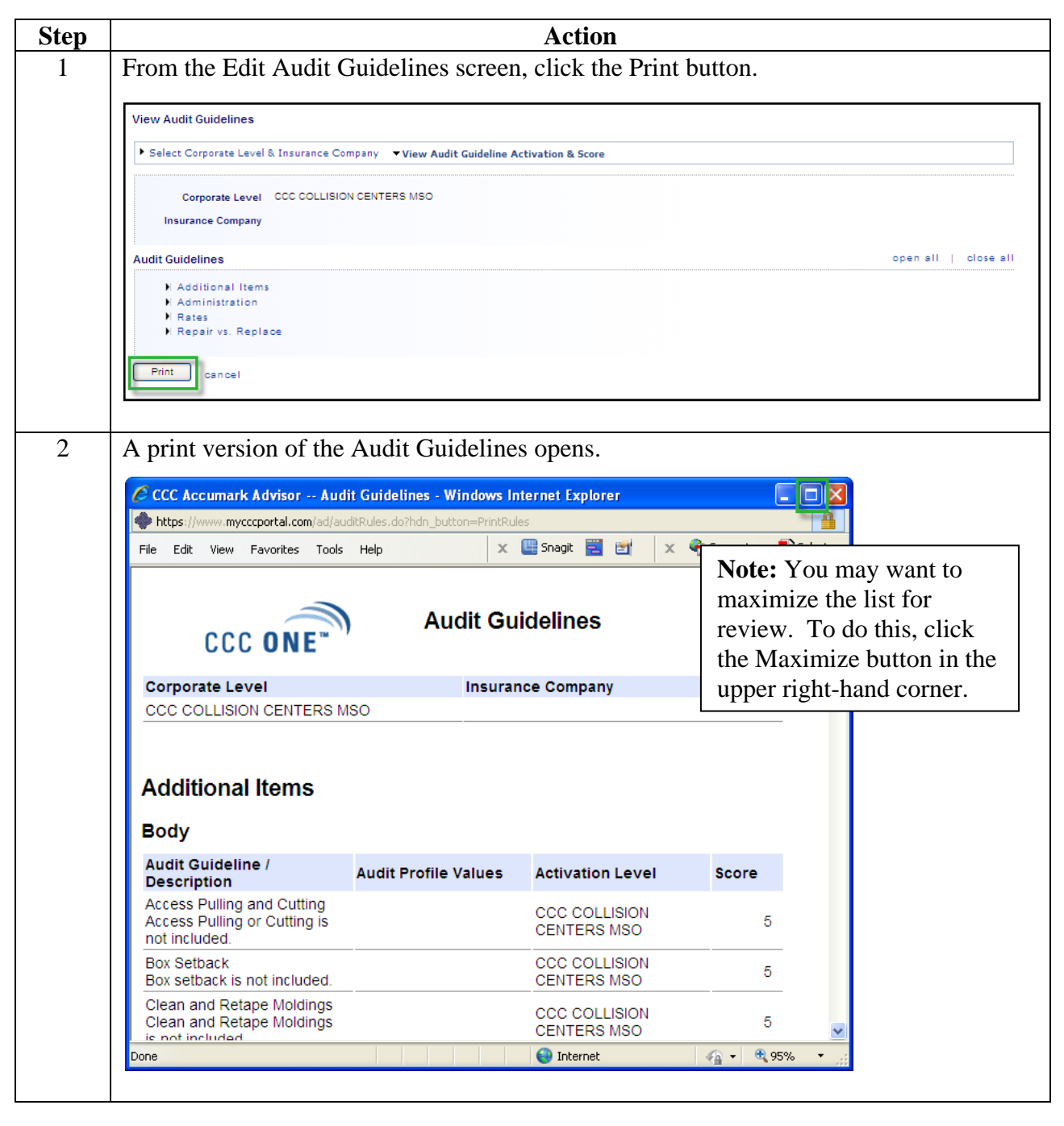

Continued on next page

©2010. CCC Information Services Inc. All rights reserved CCC ONE<sup>™</sup> Estimating - Advisor is a trademark of CCC Information Services Inc.

## How to Print Audit Guidelines, Continued

## **Printing Audit**

Guidelines (continued)

| Step | Action                                                                                                    |              |                    |                  |               |        |  |
|------|----------------------------------------------------------------------------------------------------|--------------|--------------------|------------------|---------------|--------|--|
| 3    | 3 To print the list, click File and select Print from the drop list:   Image: CCC Accumark Advisor Audit Guidelines - Windows Internet Explorer   Image: https://www.mycccportal.com/ad/auditRules.do?hdn_button=PrintRules |              |                    |                  |               |        |  |
|      |                                                                                                    |              |                    |                  |               |        |  |
|      |                                                                                                    |              |                    |                  |               |        |  |
|      | File Edit View Favorite                                                                                                    | s Tools Helj | p x                | 🛄 Snagit 🧮 🛃 🗙   | 🔩 Convert 🕞 🛃 | Select |  |
|      | New Tab                                                                                                    | Ctrl+T       |                    |                  |               | ~      |  |
|      | Duplicate Tab                                                                                                    | Ctrl+K       |                    |                  |               |        |  |
|      | New Window                                                                                                    | Ctrl+N       | A                  | Audit Guidelines |               |        |  |
|      | New Session                                                                                                    |              | Audit Gl           |                  |               |        |  |
|      | Open                                                                                                    | Ctrl+O       |                    |                  |               |        |  |
|      | Edit with Microsoft Office W                                                                                                    | ord          |                    |                  |               |        |  |
|      | Save                                                                                                    | Ctrl+S       | Insurance Company  |                  |               |        |  |
|      | Save As                                                                                                    |              |                    |                  |               |        |  |
|      | Close Tab                                                                                                    | Ctrl+W       | L                  |                  |               |        |  |
|      | Page Setup                                                                                                    |              |                    |                  |               |        |  |
|      | Print                                                                                                    | Ctrl+P       |                    |                  |               |        |  |
|      | Print Preview                                                                                                    |              |                    |                  |               |        |  |
|      |                                                                                                    |              |                    |                  |               |        |  |
|      | Send                                                                                                    | •            |                    |                  |               |        |  |
|      | Import and Export                                                                                                    |              |                    |                  |               |        |  |
|      | Properties                                                                                                    |              |                    |                  |               |        |  |
|      | Work Offline                                                                                                    |              | lit Profile Values | Activation Level | Score         |        |  |
|      | Exit                                                                                                    |              |                    |                  |               |        |  |
|      | Access Fulling and Cutting<br>Access Pulling or Cutting is                                                                                                    |              |                    | CCC COLLISION 5  |               |        |  |
|      |                                                                                                    |              |                    |                  |               |        |  |
|      | not included.                                                                                                    |              |                    |                  |               |        |  |
|      |                                                                                                    |              |                    |                  | <u> </u>      |        |  |
| 4    | Follow the prompts to complete the print request – typically, selecting a print and clicking the Print button within the Print dialog box.                                                                                  |              |                    |                  |               |        |  |
|      |                                                                                                    |              |                    |                  |               |        |  |
|      |                                                                                                    |              | 5                  |                  |               |        |  |